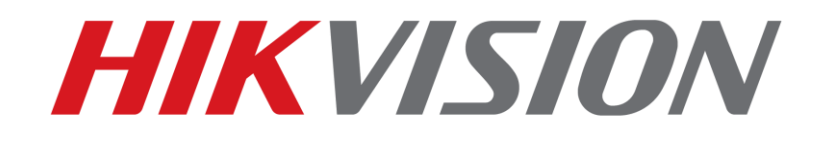

**Quick Guide** 

HIKVISION UAE TEAM

21-9-21

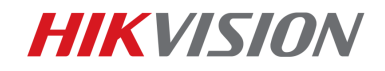

1

# **Description**

The SIRA approved web service will support only on approved Model which is available in below link, if the model or FW is different than mentioned in below link, it will not support web service.

https://www.hikvision.com/mena-en/support/download/sira-certificate-and-firmware/

About the configuraton of Video Guard Service, We need to configure 5 places, they are:

- 1. Alarm setting;
- 2. NTP;
- 3. VIDEO LOSS;
- 4. HDD FULL;
- 5. HDD ERROR;

# **Preparation**

- 1. Upgrade the device to the firmware approved by the SIRA agency.
- 2. **Reset** the NVR/DVR to default (backup the setting file before reset)
- 3. The device must enable the **DHCP** function at the **Network-General** interface

| ✿ General                        | eneral Platform Access PPPC  | E DDNS NTP          | Email NAT More Settings                                                                                                    |
|----------------------------------|------------------------------|---------------------|----------------------------------------------------------------------------------------------------|
| - Network                        | NIC Туре                     | 10M/100M/1000M Self | f-adaptive                                                                                                    |
|                                  | Enable DHCP                  |                     |                                                                                                    |
| Alarm                            | IPv4 Address 10 .9 .96 .87   |                     | IPv6 Address 1 fe80::aa1:89ff:fe33:f447/64                                                                                                    |
| <ul> <li>Live View</li> </ul>    | IPv4 Subnet 255 .255 .255 .0 |                     | IPv6 Address 2                                                                                                    |
|                                  | IPv4 Default G 10 .9 .96 .25 | 54                  | IPv6 Default G                                                                                                    |
| ▲ Exceptions                     | MAC Address                  | 08:a1:89:33:f4:47   |                                                                                                    |
| العد User                        | MTU(Bytes)                   | 1500                |                                                                                                    |
|                                  | Enable DNS DHCP              |                     |                                                                                                    |
|                                  | Preferred DNS Server         | 10.1.7.97           | Statement of the local division of the local division of the local |
|                                  | Alternate DNS Server         | 10.1.7.98           |                                                                                                    |
|                                  |                              | ĸ                   |                                                                                                    |
|                                  |                              |                     |                                                                                                    |
|                                  |                              |                     |                                                                                                    |
|                                  |                              |                     |                                                                                                    |
|                                  |                              |                     |                                                                                                    |
|                                  |                              |                     |                                                                                                    |
|                                  |                              |                     |                                                                                                    |
|                                  |                              |                     |                                                                                                    |
|                                  |                              |                     |                                                                                                    |
| ومنصب ويعبره التعيير التلج الأرا |                              |                     |                                                                                                    |
|                                  |                              |                     |                                                                                                    |

Local GUI3.0 Network interface

4. Network NIC **better to use LAN1 for Video Guard** or make sure the default route selected. If VG is connected to LAN2 then select Default route as LAN 2.

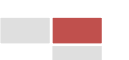

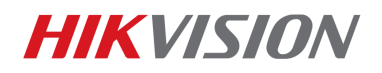

How to Config Video Guard WEB service

| HIKVISION                                                                        | Live View Playb                                          | ack Picture                     | Application Configuration |
|----------------------------------------------------------------------------------|----------------------------------------------------------|---------------------------------|---------------------------|
| Local System System Network Basic Settings Advanced Settings Utility Video(Aurio | TCP/IP     DDNS     PPP       Working Mode               | Multi-address                   | <br>                      |
| image                                                                            | IPv4 Address<br>IPv4 Subnet Mask<br>IPv4 Default Gateway | 192.188.1.64<br>255.255.255.0   | ©                         |
| Storage C Vehicle Detection C VCA                                                | IPv8 Mode<br>IPv8 Address<br>Subnet Prefix Length        | Route Advertisement             | View Route Advertisement  |
| Target Capture                                                                   | IPv6 Default Gateway<br>Mac Address<br>MTU               | ::<br>bc:ad:28:e1:55:82<br>1500 |                           |
|                                                                                  | DNS Server                                               | CE Arts DNC                     |                           |
|                                                                                  | Preferred DNS Server<br>Alternate DNS Server             | Auto UNS     8.8.8.8            | 0                         |
|                                                                                  | Default Route                                            | Lan1                            |                           |

5. Don't Enable Hik-connect while connect with Video guard.

# **Configuration Steps**

Go to below option to config the web service (DVR need to config with Local GUI).

 At Alarm Receiver Settings interface of DVR, you need to input correct address, port and interval.
 Server Address: 192.168.14.30
 Server Port: 2020

Interval: Once

|            |                 | Cor    | nfiguration |     |       |     |                         |             |
|------------|-----------------|--------|-------------|-----|-------|-----|-------------------------|-------------|
| General    | Platform Access | PPPOE  | DDNS        | NTP | Email | NAT | Alarm Receiver Settings | More Settin |
| Server Add | iress           | 192.1  | 68.14.30    |     |       |     |                         |             |
| Server Por | t               | 2020   |             |     |       |     |                         |             |
| Alarm Type |                 | Video  | Loss        |     |       |     |                         |             |
| Camera     |                 | [A1] R | 105-C01 9   |     |       | DOR |                         |             |
| Interval   |                 | once   |             |     |       |     |                         |             |

Local GUI3.0 Alarm Receiver Settings Interface

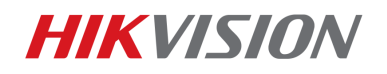

How to Config Video Guard WEB service

| <b>NVR</b> 4.0 |                | $(\triangle)$  |                     | <u>ک</u> لڑ   |                     | ٢ |
|----------------|----------------|----------------|---------------------|---------------|---------------------|---|
| ලිටු General   | Email Platform | n Access Alarn | n Receiver Settings | More Settings | Log Server Settings |   |
| L User         | Server Address | 192.168.14.30  |                     |               |                     |   |
| Network        | Server Port    | 2020           |                     |               |                     |   |
| TCP/IP         | Alarm Type     | Video Loss     |                     | •             |                     |   |
| Advanced       | Camera         | [D1] iDS-2CD   | 6024FWD             | -             |                     |   |
| Event          | Interval       | once           |                     | •             |                     |   |
| () RS-232      |                |                |                     |               |                     |   |
| Holiday        |                |                |                     |               |                     |   |

Local GUI4.0 Alarm Receiver Settings Interface

| HIK | VISION            | Live View      | Playback        | Picture          | Applicatio                                                                                                    | on Conf        | iguration |       |      |
|-----|-------------------|----------------|-----------------|------------------|----------------------------------------------------------------------------------------------------|----------------|-----------|-------|------|
| Ţ   | Local             | SNMP Email     | Platform Access | Alarm Receiver S | ettings Ne                                                                                                    | etwork Service | 802.1x    | Other | Inte |
|     | System            | Server Address | 192.168         | 8.14.30          |                                                                                                    |                |           |       |      |
| Ð   | Network           | Server Port    | 2020            |                  | <ul> <li>Image: A start of the start of the start of</li></ul> |                |           |       |      |
|     | Basic Settings    | Alarm Type     | Video L         | _055             | ~                                                                                                    |                |           |       |      |
|     | Advanced Settings | Camera         | [D1] DS         | 6-2CD4D26FWD-IZS | i v                                                                                                    |                |           |       |      |
| .Q. | Video/Audio       | Interval       | once            |                  | ~                                                                                                    |                |           |       |      |
| 1   | Image             |                |                 |                  |                                                                                                    |                |           |       |      |
| 圁   | Event             | 🗎 s            | ave             |                  |                                                                                                    |                |           |       |      |
| 8   | Storage           |                |                 |                  |                                                                                                    |                |           |       |      |

Device Webpage Alarm Receiver Settings Interface

### *Note* :

**Normally, device don't need to configure the More Settings interface-alarm host IP.** But if the site required , you can configure it.

|             |                                  |    | Configura | tion  |     |                                                                                                    |               |
|-------------|----------------------------------|----|-----------|-------|-----|----------------------------------------------------------------------------------------------------|---------------|
| General     | Platform Access PPPC             |    | NTP       | Email | NAT | Alarm Receiver Settings                                                                                          | More Settings |
| Network     | Alarm Host IP<br>Alarm Host Port | 0  |           |       |     |                                                                                                    |               |
| Alarm       | Server Port                      | 81 | 000       |       |     |                                                                                                    |               |
| I heo Menur | HTTP Port                        | 8  | )         |       |     |                                                                                                    |               |
| Live view   | Multicast IP                     |    |           |       |     |                                                                                                    |               |
| Exceptions  | RTSP Port                        | 5  | 54        |       |     |                                                                                                    |               |
| User        | Output Bandwidth Limit           |    |           |       |     | and the second second second second second second second second second second second second second second second |               |
|             | Output Bandwidth (Mbps)          | 1  | 28        |       |     |                                                                                                    |               |

Local GUI3.0 More Settings Interface

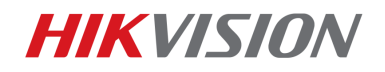

How to Config Video Guard WEB service

| <b>VR</b> 4.0 |                     |                             | S L           |                     |
|---------------|---------------------|-----------------------------|---------------|---------------------|
| General       | Email Platform Acc  | ess Alarm Receiver Settings | More Settings | Log Server Settings |
| User          | Alarm Host IP       |                             |               |                     |
| Network       | Alarm Host Port     |                             |               |                     |
| TCP/IP        | Server Port         | 8000                        |               |                     |
| Advanced      | HTTP Port           | 80                          |               |                     |
| Event         | Multicast IP        |                             |               |                     |
| Live View     | DTSD Dort           | 664                         |               |                     |
| RS-232        | RTSP POR            | 004                         |               |                     |
| Holiday       | IoT Monitoring Port | 30999                       |               |                     |
|               | Enhanced SDK Ser    | 8443                        |               |                     |

#### Local GUI4.0 More Settings Interface

| HII              | <b>VISION</b>     | Live View     | Playback             | Picture          | Application        | Configuration    |     |
|------------------|-------------------|---------------|----------------------|------------------|--------------------|------------------|-----|
| Ţ                | Local             | SNMP Ema      | il Platform Access   | Alarm Receiver S | ettings Network Se | rvice 802.1x Oth | ier |
|                  | System            | Alarm Host IF |                      |                  |                    |                  |     |
| Ð                | Network           | Alarm Host P  | ort                  |                  |                    |                  |     |
|                  | Basic Settings    | Multicast Add | ress                 |                  |                    |                  |     |
|                  | Advanced Settings | Video Downlo  | ad Bandwidth 262144  |                  | Kbps               |                  |     |
| ₽ <mark>.</mark> | Video/Audio       | Enable IP     | Camera Occupation De | tection          |                    |                  |     |
| 14               | Image             |               |                      |                  |                    |                  |     |
| Ē                | Event             | B             | Save                 |                  |                    |                  |     |

Device Webpage Others Interface

2. Must enable NTP server. Input correct parameters:

## NTP Server: 192.168.14.30

# NTP Port: 123

Interval: 2mins

|              |                 |       | C    | onfigura | tion  |     |                         |      |
|--------------|-----------------|-------|------|----------|-------|-----|-------------------------|------|
| & General    | Platform Access | PPPOE | DDNS | NTP      | Email | NAT | Alarm Receiver Settings | More |
| Naturark     | Enable NTP      |       | -    |          |       |     |                         |      |
| Network      | Interval (min)  |       | 2    |          |       |     |                         |      |
| Alerm        | NTP Server      |       | 192  | .168.14  | 30    |     |                         |      |
| - Live View  | NTP Port        |       | 123  |          |       |     |                         |      |
| A Exceptions |                 |       |      |          |       |     |                         |      |
| . Liner      |                 |       |      |          |       |     |                         |      |

#### Local GUI3.0 NTP Interface

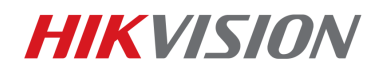

| HIKVISION          | Live View         | Playback      | Picture            | Application   | Configuration |
|--------------------|-------------------|---------------|--------------------|---------------|---------------|
| C Local            | Basic Information | Time Settings | RS-232 RS-48       | 5 Menu Output | About         |
| = System           | Time Zone         | (GMT+         | 04:00) Caucasus Si | andard Time   | ~             |
| System Settings    | NTP               |               |                    |               |               |
| Maintenance        | NTP               |               |                    |               |               |
| Security           | Server Address    | 192.168       | 3.14.30            | $\checkmark$  |               |
| Camera Management  | NTP Port          | 123           |                    |               |               |
| User Management    | Interval          | 1             |                    | minute(s) 📀   |               |
| Live View Settings |                   |               |                    |               |               |

5

Device Webpage NTP Interface

## 3. Must enable All channels, Video Loss Alarm and Notify surveillance Center.

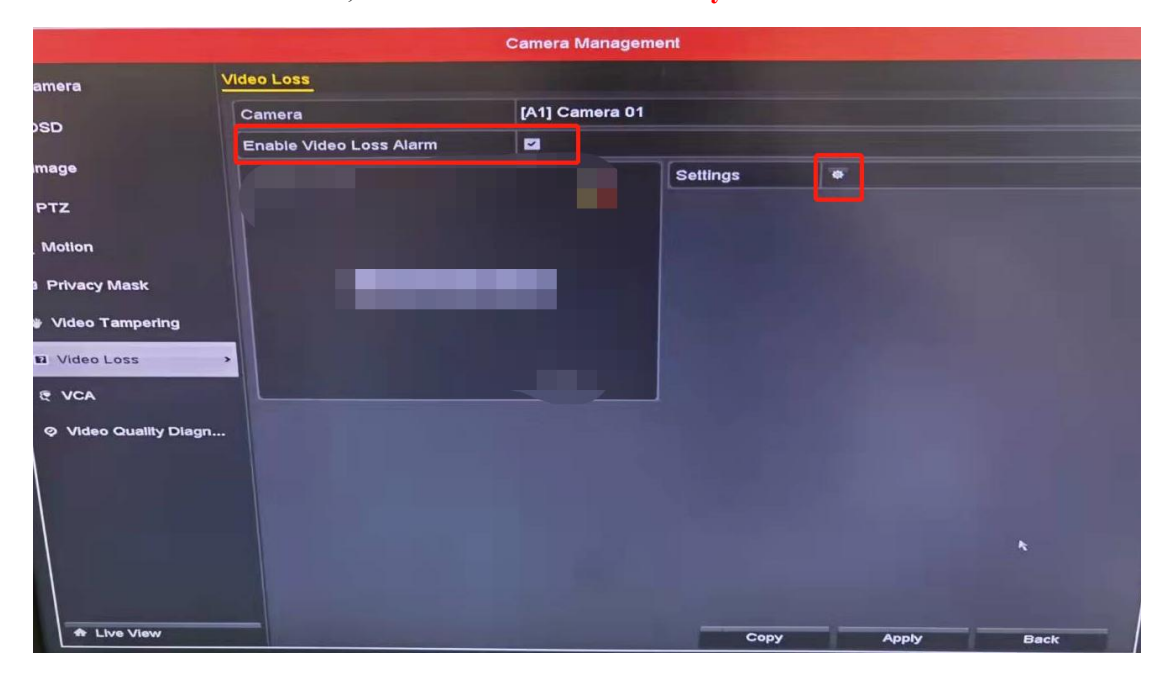

Local GUI3.0 Video Loss Interface

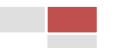

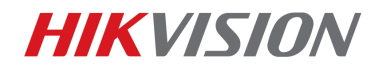

|                                                                                                    | Camera Management                          |
|----------------------------------------------------------------------------------------------------|--------------------------------------------|
| Camera                                                                                                  | Video Loss                                 |
| OSD                                                                                                    | Settings Arming Schedule Linkage Action    |
| 5 Image                                                                                                 | Full Screen Monitoring                     |
| O PTZ                                                                                                   | Audible Warning Notify Surveillance Center |
| * Motion                                                                                                | Send Email                                 |
| Privacy Mask                                                                                            | Upload Captured Pictures To Cloud          |
| <ul> <li>♦ Video Tampering</li> <li>▶ Video Loss</li> <li>♥ VCA</li> <li>♥ Video Quality Dia</li> </ul> | ngn                                        |
|                                                                                                    | Apply OK Cancel                            |
|                                                                                                    |                                            |
| A Live View                                                                                             | Copy Apply Back                            |

6

Local GUI3.0 Video Loss Linkage Action Interface

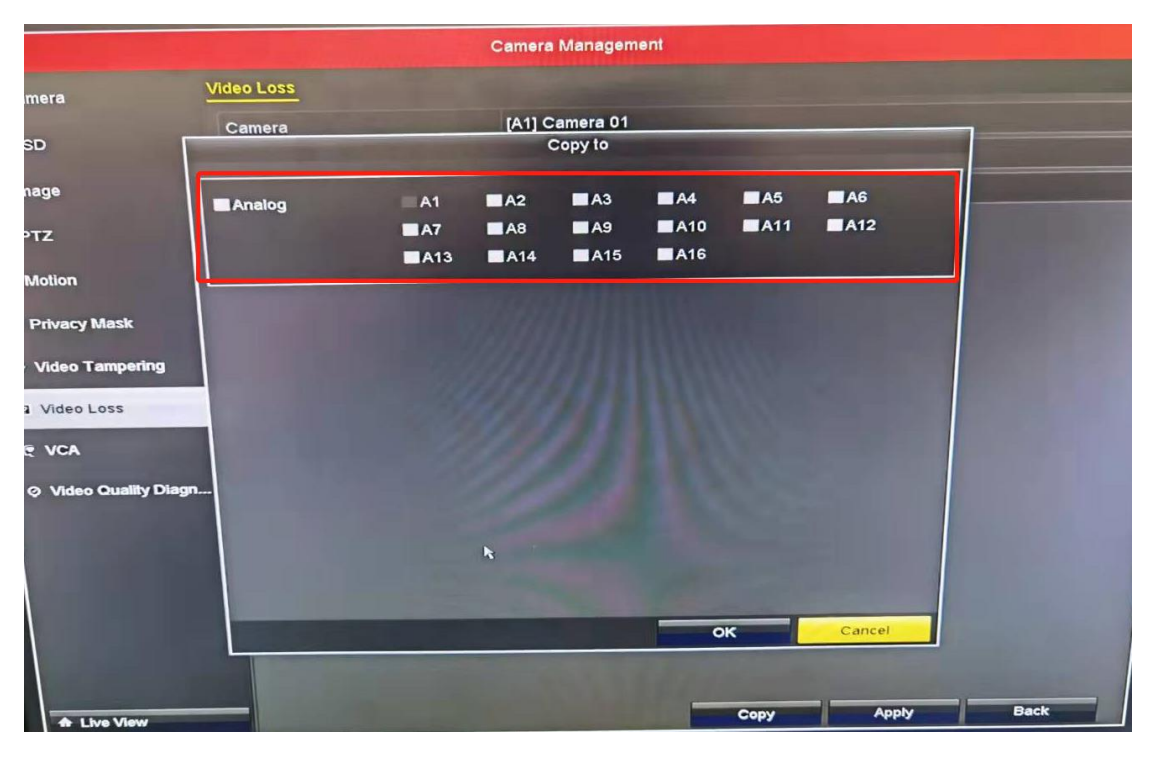

Local GUI3.0 Video Loss Copy Interface

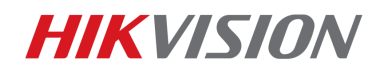

How to Config Video Guard WEB service

| 25 | General      |   | Motion Detection Video Tampering Video Loss Alarm Input Alarm Output Exce | ption |
|----|--------------|---|---------------------------------------------------------------------------|-------|
| ß  | User         |   | Camera [D1] iDS-2CD6024FWD -                                              |       |
| ₽  | Network      | 2 | Enable 🖸                                                                  |       |
|    | Event        | ~ | Arming Schedule Linkage Action                                            |       |
|    | Normal Event |   | Normal Linkage  Trigger Alarm Output                                      |       |
|    | Smart Event  |   | Full Screen Moni Local->1                                                 |       |
| R  | Live View    | > | ✓ Audible Warning □192.168.103.226:8000->1                                |       |
|    |              |   |                                                                           |       |

Local GUI4.0 Video Loss Interface

|               | VISION                                    | Live View                                       | Playback                                                                         | Picture                       | Application     | Configuration |
|---------------|-------------------------------------------|-------------------------------------------------|----------------------------------------------------------------------------------|-------------------------------|-----------------|---------------|
| ₽<br>10<br>00 | Local<br>System<br>Network<br>Video/Audio | Motion Vic<br>Camera<br>I Enable V<br>Arming So | ideo Tampering Video<br>[[D1] D2<br>Video Loss Detection<br>Video Loss Detection | Alarm Inpu<br>3-2CD4D26FWD-IZ | ut Alarm Output | Exception     |
| 10            | Image                                     | 🗌 Norma                                         | al Linkage                                                                       | Trigger Alarm                 | Output          |               |
| Ē             | Event                                     | Audible                                         | 2 Warning                                                                        | □ A->1                        |                 |               |
|               | Basic Event                               | Send E                                          | mail                                                                             | □ A->2                        |                 |               |
| -             | Smart Event                               | ☑ Notify \$                                     | Surveillance Center                                                              | □ A->3                        |                 |               |
| B             | Storage                                   | Full Sc                                         | reen Monitoring                                                                  | □ A->4                        |                 |               |

Device Webpage Video Loss Interface

4. Must enable HDD Error and Notify surveillance Center.

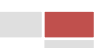

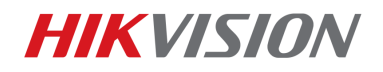

How to Config Video Guard WEB service

|             | Company States and         | Configuration |
|-------------|----------------------------|---------------|
| 🕸 General   | Exception                  |               |
| S Network   | Enable Event Hint          |               |
|             | Event Hint Settings        | •             |
| Alarm       | Exception Type             | HDD Error     |
| 🗢 Live View | Audible Warning            |               |
|             | Notify Surveillance Center |               |
|             | Send Email                 |               |
| at User     | Trigger Alarm Output       |               |
|             |                            | •             |
| A Live View |                            | Apply Back    |

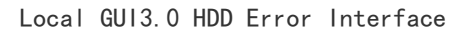

| NV      | <b>R</b> 4.0                                        |   | A                                                                              | )                               |                                              | لحرا           |              |           |
|---------|-----------------------------------------------------|---|--------------------------------------------------------------------------------|---------------------------------|----------------------------------------------|----------------|--------------|-----------|
| () ← () | General<br>User<br>Network<br>Event                 | ~ | Motion Detection V<br>Enable Event Hint<br>Event Hint Config<br>Exception Type | /ideo Tamp<br>☑<br>④<br>HDD Err | ering Video Loss /<br>or +                   | Alarm Input    | Alarm Output | Exception |
| U II    | Normal Event<br>Smart Event<br>Live View<br>Holiday | > | ☐ Normal Linkage<br>✓ Audible Warnin<br>✓ Notify Surveilla                     | e<br>Ig<br>Ince                 | Trigger Alarm Out Local->1 192.168.103.226:8 | put<br>1000->1 | N            |           |
|         |                                                     |   | Send Email                                                                     |                                 |                                              |                |              |           |

Local GUI4.0 HDD Error Interface

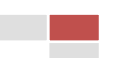

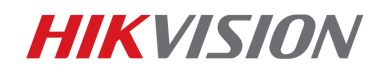

How to Config Video Guard WEB service

| HIKVISION     | Live View      | Playback          | Picture          | Application  | Configuration |
|---------------|----------------|-------------------|------------------|--------------|---------------|
| 🖵 Local       | Motion Video   | Tampering Video L | oss Alarm Input  | Alarm Output | Exception     |
| E System      | Exception Type | HDD Erro          | or               | $\sim$       |               |
| Network       | Normal Li      | nkage             | Trigger Alarm Ou | ıtput        |               |
| 🖉 Video/Audio | Audible Wa     | arning            | □ A->1           |              |               |
| 🔝 Image       | Send Email     | il                | □ A->2           |              |               |
| li Event      | ☑ Notify Surv  | veillance Center  | □ A->3           |              |               |
| Basic Event   |                |                   | 🗆 A->4           |              |               |
| Smart Event   |                |                   | 🗆 D1->1          |              |               |

Device Webpage HDD Error Interface

# 5. Must enable HDD Full and Notify surveillance Center.

|            |                            | Configuration |
|------------|----------------------------|---------------|
| eneral     | Exception                  |               |
| etwork     | Enable Event Hint          |               |
|            | Event Hint Settings        |               |
| arm        | Exception Type             | HDD Full      |
| ive View   | Audible Warning            |               |
|            | Notify Surveillance Center |               |
| Exceptions | Send Email                 |               |
| User       | Trigger Alarm Output       |               |
|            | k                          |               |
| Live View  |                            |               |
| The view   |                            | Apply Back    |

#### Local GUI3.0 HDD Full Interface

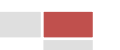

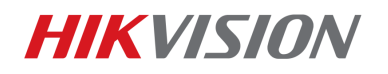

How to Config Video Guard WEB service

| NV | <b>R</b> 4.0 |                            |                                |                        |
|----|--------------|----------------------------|--------------------------------|------------------------|
| 6  | General      | Motion Detection Video Tam | npering Video Loss Alarm Input | Alarm Output Exception |
| B  | User         | Enable Event Hint          |                                |                        |
|    | Network      | Event Hint Config          |                                |                        |
|    | Event ~      | Exception Type HDD Fi      | ull                            |                        |
|    |              |                            |                                |                        |
|    | Smart Event  | Normal Linkage             | Trigger Alarm Output           | *                      |
| 0  | Live View    | Audible Warning            | Local->1                       |                        |
| -  |              | Notify Surveillance        |                                | 0                      |
| Ş  | RS-232       |                            |                                | V                      |
|    | Holiday      | Send Email                 | 192.168.103.113.8000->1        |                        |
|    | POS          |                            |                                |                        |
| Ŧ  | Hot Spare    |                            |                                |                        |

Local GUI4.0 HDD Full Interface (System - Event - Exception)

| HIKVISION            | Live View   | Playback           | Picture          | Application  | Configuration |
|----------------------|-------------|--------------------|------------------|--------------|---------------|
| 🖵 Local              | Motion Vide | o Tampering Video  | Loss Alarm Input | Alarm Output | Exception     |
| System     Network   | Normal      | Linkage<br>Warning | Trigger Alarm O  | utput        |               |
| Video/Audio          |             | nail               | □ A->2           |              |               |
| Event<br>Basic Event | Notify Su   | irveiliance Center | □ A->3<br>□ A->4 |              |               |
| Smart Event          |             |                    | □ D1->1          |              |               |

Device Webpage HDD Full Interface

#### Note:

**Suggest the device enable overwrite.** You can click Storage – Advanced – Select Overwrite. If overwrite not enabled, Video Guard will receive HDD full alarm.

| <b>NVR</b> 4.0       |                     |                |   |  |
|----------------------|---------------------|----------------|---|--|
| Schedule             | Overwrite           |                |   |  |
| E Storage Management | eSATA               | eSATA1         | • |  |
| Storage Mode         | Usage               | Record/Capture | - |  |
| Auto Backup          | Enable HDD Sleeping |                |   |  |
| Advanced             | Enable RAID         |                |   |  |
|                      | Log Storage Mode    | System Default |   |  |

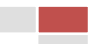

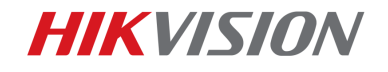

# First Choice for Security Professionals Hikvision Technical Support

11

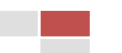